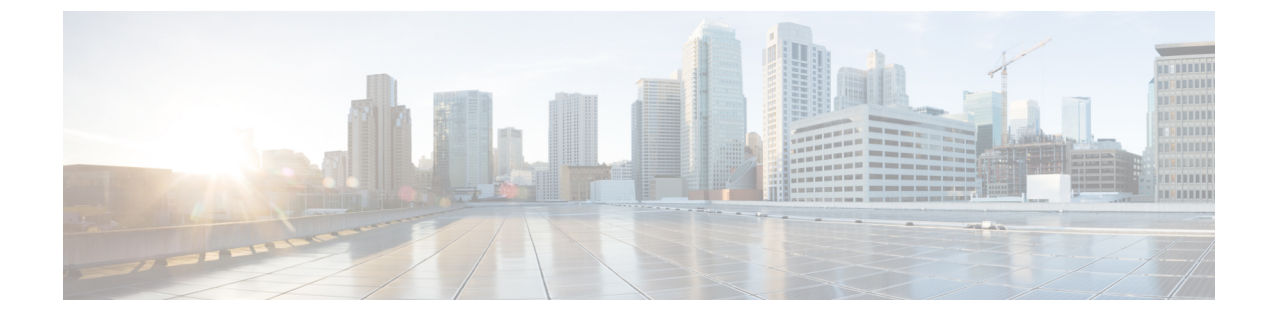

## 概要

## 概要 (1ページ)

概要

Microsoft Hyper-Vで実行しているクラスタに対する Cisco HX Data Platform アップグレードは、 HX Connect UI で一度に1個のノードが完了します。次の表は、手動による介入が必要ない自動化した手順をまとめています。

| # | 手順                              | 結果                                                                                                    |
|---|---------------------------------|----------------------------------------------------------------------------------------------------|
| 1 | 事前アップグレードの検証                    | ・Windows フェールオー<br>バー クラスタが設定され<br>ます。                                                                                                 |
|   |                                 | <ul> <li>・すべての非クラスタ VM<br/>の電源を切ります。これ<br/>らの VM は、シャットダ<br/>ウンするか、別のノード<br/>に手動で移行されます。</li> <li>・HX クラスタは正常です。</li> </ul>            |
|   |                                 | •実稼働中の移行が設定さ<br>れています。                                                                                                    |
| 2 | HX Connect メンテナンス モー<br>ドを開始します | <ul> <li>クラスタ化された VM の<br/>実稼働中の移行をトリガ<br/>するフェールオーバーク<br/>ラスタノードを一時停止<br/>します。</li> <li>コントローラ VM の storfs<br/>サービスを停止します。</li> </ul> |

I

| # | 手順                                         | 結果                                                                       |
|---|--------------------------------------------|--------------------------------------------------------------------------|
| 3 | アップグレード                                    | <ul> <li>コントローラ VM の storfs<br/>パッケージをアップグ<br/>レードします。</li> </ul>        |
|   |                                            | • コントローラ VM を再起<br>動します。                                                 |
| 4 | [メンテナンス モードの終了<br>(Exit Maintenance Mode)] | ・コントローラ VM の storfs<br>サービスを開始します。                                       |
|   |                                            | <ul> <li>手順2でクラスタ化された VMのフェールバックをトリガする、フェールオーバークラスタノードを再開します。</li> </ul> |

2